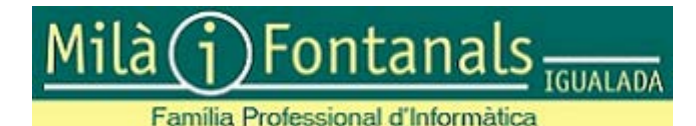

## Microsoft Azure Dev Tools for Teaching Instruccions

L'alumnat i professorat de la Família Professional d'Informàtica de l'INS Milà i Fontanals, tenen accés al programa **Microsoft Azure Dev Tools for Teaching** que els permet baixar i instal·lar el programari de Microsoft que poden necessitar per al seguiment de les unitats formatives on estan matriculats.

L'accés al programa s'efectua amb un correu electrònic del domini

@ic.milaifontanals.org

Tot l'alumnat i professorat de la Família Professional d'Informàtica té activats:

- El correu identificador\_iEduca@milaifontanals.org
- L'àlies identificador\_iEduca@ic.milaifontanals.org

NO EXISTEIX una connexió a GMail via l'àlies @ic.milaifontanals.org. Tots els correus enviats i rebuts via @ic.milaifontanals.org van a parar a la compta del correu @milaifontanals.org.

Per rebre correus enviats a @ic.milaifontanals.org no cal fer res i es veuen a la safata d'entrada del correu @milaifontanals.org.

Si es vol enviar correus amb remitent @ic.milaifontanals.org cal configurar GMail, fent:

- Entrar a GMail amb el correu principal @milaifontanals.org
- Navegar a Configuració | Mostra tota la configuració | Comptes
- A Envia correu com a afegiu el correu @ic.milaifontanals.org
- Quan ja hi hagi l'àlies afegit, també podreu dir quin ha de ser el remitent en respondre un correu electrònic.

En finalitzar aquesta configuració, en redactar un correu, apareix a la part superior del nou correu l'apartat De: on podeu seleccionar el compte de correu a usar.

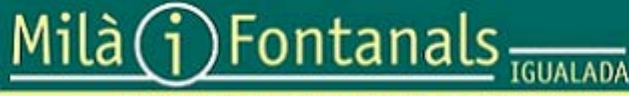

Família Professional d'Informàtica

## Microsoft Azure Dev Tools for Teaching Instruccions

### Procediment per usar el programa Microsoft Azure Dev Tools for Teaching

#### Fonamental:

Utilitzar una **finestra privada** del navegador o, en el seu defecte, navegador amb memòria cau i galetes eliminades. Del contrari, el procés no es completarà.

Navegar a <u>http://aka.ms/type3</u> on apareix pantalla per iniciar sessió a Microsoft Azure Dev Tools, on cal introduir el correu electrònic del domini @ic.milaifontanals.org.

Per poder utilitzar Microsoft Azure Dev Tools, és necessari que el compte de correu hagi estat registrat a Microsoft. Com que no ho està, apareix missatge similar a:

Microsoft

# Inicia la sessió

No hem pogut trobar cap compte amb aquest nom d'usuari. Proveu-ho amb un altre o obteniu un compte de Microsoft nou.

alumne@ic.milaifontanals.org

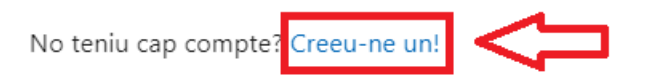

No podeu accedir al compte?

Inicieu la sessió amb una clau de seguretat (?)

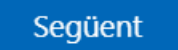

El missatge no és gaire entenedor... Vol dir que no troba el compte a Microsoft i ens cal crear-lo amb l'opció **Creeu-ne un!** 

Seguim les instruccions del procés que ens va portant per les següents pantalles:

- Pantalla per introduir el nou compte. Escriurem el correu electrònic del domini @ic.milaifontanals.org.
- Pantalla per introduir la contrasenya que volem utilitzar amb aquest compte de correu per connectar-nos a Azure. No té per què ser igual que la contrasenya que teniu en el compte de correu. Serà la contrasenya pel compte de Microsoft Azure. Activeu casella "Mostra la contrasenya" per estar segurs del què heu escrit.
- Pantalla per introduir el país i la data de naixement
- Pantalla per introduir un codi de verificació que Microsoft envia al correu del domini @ic.milaifontanals.org i que el trobarem a la safata d'entrada de @milaifontanals.org
- Pantalla de validació per finalitzar amb la creació del compte a Microsoft,que pot ser un trencaclosques o similar.

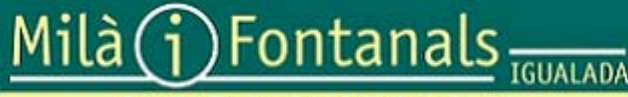

#### Família Professional d'Informàtica

## Microsoft Azure Dev Tools for Teaching Instruccions

En aquests moments el nostre compte de correu ja està registrat a Microsoft i el procés segueix amb la verificació de que es tracta d'un correu acadèmic. La següent fase del procés és la que pot no aparèixer si no ho hem fet en finestra privada o no hem eliminat la memòria cau i les galetes.

Apareix la pantalla Azure Dev Tools for Teaching amb diversos apartats:

- Verificar la identitat via telèfon. Cal introduir país i mòbil per on rebre un SMS (o trucada si ho preferiu) i introduir el codi que rebreu a la casella corresponent. Si passats uns segons no heu introduït el codi, per què no heu rebut SMS, apareix botó per indicar-ho i tornar-lo a demanar.
- 2. Verificació d'estudiant. Cal tornar a introduir el compte de correu del domini @ic.milaifontanals.org.
- 3. Acceptar els terminis de la subscripció i prémer el botó Verify academic status...

El procés continua amb l'aparició d'un missatge al capdamunt de la pantalla, que ens informa que s'ha enviat un missatge de verificació a la compta de correu indicada (@ic.milaifontanals.org).

Cal anar a aquest missatge per finalitzar la verificació i procedir exactament com s'indica a continuació:

- Copieu l'enllaç que hi trobareu
- En el mateix navegador on esteu efectuant tot el procés, obriu una nova pestanya i enganxeu l'enllaç que heu copiat anteriorment.

El procés us ha de mostrar la pantalla final conforme tot ha anat bé. Torneu a marcar la primera casella de verificació i accepteu els termes com mostra la imatge:

✓ Success! Your Academic status was successfully verified.

The account you are signed in was verified to access Azure Dev Tools for Teaching benefits. To continue, please accept offer agreement.

 I agree to the subscription agreement, offer details, Azure Dev Tools for Teaching agreement and privacy statement

I would like information, tips, and offers from Microsoft or selected partners about Azure, including Azure Newsletter, Pricing updates, and other Microsoft products and services.

#### Accept terms

I el procés ens porta al portal Microsoft Azure (salteu-vos el "tour"), a l'apartat **Education** que conté un subapartat **Software** on hi ha la relació de tot el programari que us podeu descarregar pel fet de ser alumne d'Informàtica del Milà i Fontanals, que té una subscripció a Microsoft Azure.

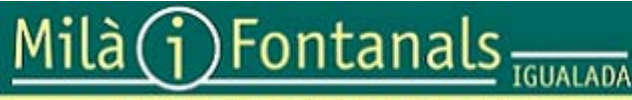

### Microsoft Azure Dev Tools for Teaching Instruccions

Família Professional d'Informàtica

### Observacions respecte el funcionament del portal:

- Si navegueu per qualsevol de les opcions del tauler de navegació de l'esquerra, esteu abandonant l'apartat Education i... glups... no hi ha cap enllaç per tornar-hi (gran error!!!). Per tornar a l'apartat Education, torneu a navegar a https://azureforeducation.microsoft.com/devtools.
- > A la part superior dreta del portal, hi ha un botó de configuració

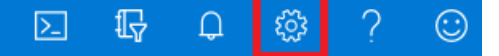

on podeu escollir el llenguatge que us interessi.

- > A la part superior d'Education | Software disposeu de tres apartat de filtre:
  - Product Category, per escollir el tipus de programari
  - System Type, per escollir si voleu versions de 32 bits o de 64 bits
  - Product Language, per escollir l'idioma del producte

Respecte la cerca de productes, si teniu seleccionat l'idioma español i no apareix el producte desitjat, proveu de cercar-lo en anglès, ja que alguns productes (pocs) només es troben en anglès.

#### Observacions respecte les compres de productes en el portal:

- Microsoft Azure és un portal amb un munt de serveis no gratuïts.
- L'Institut Milà i Fontanals no té cap responsabilitat en referència als productes que facilita Microsoft Azure. Es facilita l'accés als estudiants per a poder descarregar el programari gratuït de l'apartat Education | Software.
- Microsoft Azure regala 100\$ a l'estudiant per adquirir altres productes. És possible que si efectueu la compra d'un producte se us demani una targeta bancària. Es de suposar que Microsoft no efectuarà cap càrrec en aquesta targeta mentre tingueu saldo dels 100\$. L'Institut Milà i Fontanals no té cap responsabilitat en les compres que l'estudiant pugui efectuar.
- Tingueu en compte que en deixar de ser alumne d'Informàtica, es perdrà l'àlies @ic.milaifontanals.org i per tant es deixa de tenir accés a Microsoft Azure com a estudiant d'Informàtica del Milà i Fontanals i es poden perdre els productes adquirits. Per tant, en cas de voler comprar un producte, és altament recomanable efectuar el registre a MsAzure a títol personal, amb un compte de correu personal.